TRIBUNAL DE JUSTIÇA DO ESTADO DO RIO DE JANEIRO

DGTEC – Diretoria Geral de Tecnologia da Informação DERUS – Departamento de Relacionamento com o Usuário

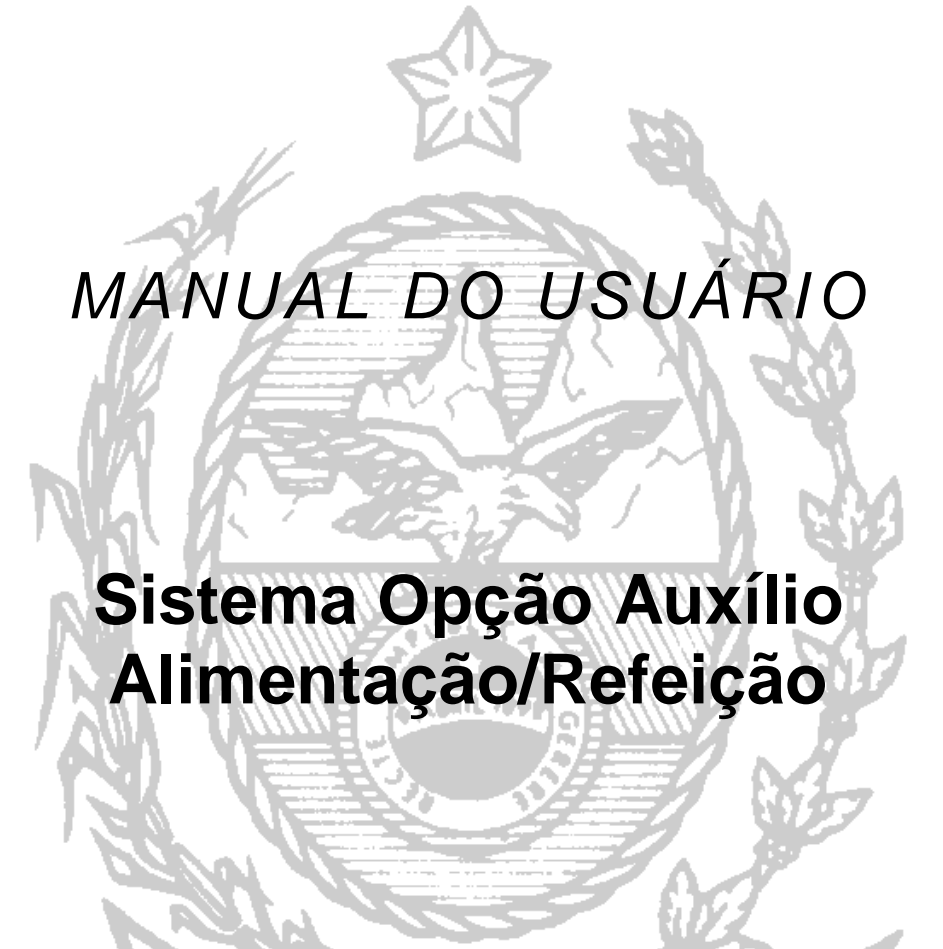

de JANEIRO

ESTA

10 da

# ÍNDICE

| I – COMO ACESSAR O SISTEMA                                                                                    | 03                   |
|----------------------------------------------------------------------------------------------------|----------------------|
| II – OPÇÃO AUXÍLIO ALIMENTAÇÃO/REFEIÇÃO                                                                       | 04                   |
| <ol> <li>Como Cadastrar</li> <li>Alterar Opção</li> <li>Visualizar Recibo</li> <li>Imprimir Recibo</li> </ol> | 05<br>06<br>07<br>07 |

III - SAIR DO SISTEMA

07

| Código:                                     | Versão: | Página: |
|---------------------------------------------|---------|---------|
| Manual – Opção Auxílio Alimentação/Refeição |         | 2 de 9  |
|                                             |         |         |

### I - COMO ACESSAR O SISTEMA

Possibilita ao usuário fazer opção, na web, pelo auxílio-alimentação e auxíliorefeição, ou somente um deles.

Para acessar o sistema Auxilio Alimentação/Refeição, pela INTRANET, o usuário deverá selecionar as opções: Destaque e selecionar Portal de Magistrados e Servidores ou Serviços, em seguida, a opção Sistemas na tela inicial da página interna do Tribunal de Justiça (<u>http://intranet.tjrj.jus.br/</u>) ou (<u>www.tjrj.jus.br</u>).

| Destaque                                                         | 25                                                                                                    |                                                                                                    |
|------------------------------------------------------------------|----------------------------------------------------------------------------------------------------|----------------------------------------------------------------------------------------------------|
|                                                                  | ISTICA<br>MERANCE<br>Portal de<br>Magistrados<br>e Servidores                                                                                             | Banco do<br>Conhecimento                                                                                                    |
| amo Braga, 115<br>nento: Serventia                               | PALÁCIO DA JUSTIÇA DO ESTADO DO RIO DE JAI<br>- Centro / CEP: 20020-903 - Rua Dom Manuel, 37, C<br>as Judiciais - 11h às 18h   Varas da Infância e da Juv | NEIRO - FÓRUM CENTRAL<br>Centro / CEP: 20010-090 / Tel.: (0xx21) 3133-2000<br>rentude - 09h às 18h   Juizados Especiais e Adjuntos - 10h às 18h |
| Serviços - Tribunal de Ju                                        | stiça do Estado do Rio de Janeiro - Windows Inte                                                                                                    | rnet Explorer                                                                                                    |
| 🕒 🕑 🔻 🗶 http://portaltj                                          | .tjrj.jus.br/web/guest/servicos/servicos                                                                                                    | 💌 🔄 🔀 Google                                                                                                    |
| Arguivo <u>E</u> ditar E <u>x</u> ibir <u>F</u> avor             | ritos Fe <u>r</u> ramentas Aj <u>u</u> da                                                                                                    |                                                                                                    |
| 🚖 Favoritos 🛛 🚖 🙋 Home - I                                       | Portal Administrativ 🙋 Home - Portal Administrativ 🩋                                                                                                    | 🗄 Tribunal de Justiça do Estad 🤌 Tribunal de Justiça do Estad 🤌 Galeria do Web Slice 🔻                                                          |
| 🍥 Serviços - Tribunal de Justiça d                               | lo Estado do Rio de Jan                                                                                                    | 🟠 🔻 🔝 🝸 🚍 🗮 🍷 <u>P</u> ágina 👻 <u>S</u> egurança 👻 Ferramen <u>t</u> as 🕶                                                                       |
| Página Inicial Cons<br>Serviços                                  | ultas Serviços Institucional Concurso                                                                                                    | ps Licitações Webmail                                                                                                    |
| Cálculo de Débitos<br>Judiciais                                  | > Serviços                                                                                                    |                                                                                                    |
| Dica da Semana                                                   | Esta página permite o acesso a alguns servi                                                                                                    | viços eletrônicos:                                                                                                    |
| GRERJ Eletrônica                                                 | Pré-Cadastro de Petição - O serviço visa                                                                                                    | a agilizar o atendimento do advogado que deseja protocolizar petição.                                                                           |
| Malote Digital                                                   | GRERJ eletrônica - O serviço permite o pr                                                                                                    | reenchimento e a impressão de alguns tipos de guia no formato eletrônico.                                                                       |
| Manuais dos Sistemas de<br>Informática                           | > Cálculo de débitos judiciais - O serviço                                                                                                    | auxilia o cálculo de sucumbência.                                                                                                    |
| Portal de Sistemas                                               | Sistemas - O serviço permite acesso a sist<br>pensionistas.                                                                                               | temas de interesse de magistrados, serventuários (ativos ou aposentados) e                                                                      |
| Pré Cadastro de Petição                                          | Processo Eletrônico: Para ter acesso a e                                                                                                    | ste serviço é necessário fazer o cadastro presencial, conforme Ato Normativo TJ N.                                                              |
| Processo Eletrônico                                              | <ul> <li>30, de 07/12/2009. O serviço permite que o<br/>eletrônico de acordo com a Resolução nº. 1</li> </ul>                                             | o operador do direito devidamente identificado atue diretamente no processo<br>16/09.                                                           |
| Serventias Habilitadas<br>para Realizar o Cadastro<br>Presencial | I -Documento de identificação oficial de âml<br>II - Cadastro de Pessoa Física, do Ministério<br>Servicos on-line                                         | ibito nacional com foto<br>o da Fazenda - CPF                                                                                                   |
| Servicos Online                                                  | Buch O convice f according and and a                                                                                                    | tro de conta naca recohimento de andamento accasaval accasaval                                                                                  |
|                                                                  | Push - O servico e responsavel pelo cadast                                                                                                    |                                                                                                    |

| Código:                                     | Versão: | Página: |
|---------------------------------------------|---------|---------|
| Manual – Opção Auxílio Alimentação/Refeição |         | 3 de 9  |
|                                             |         |         |

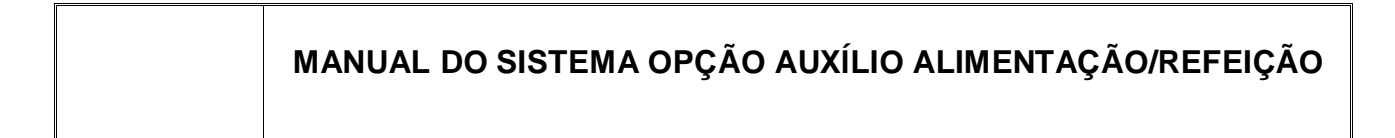

Em seguida abrir-se-á a tela no qual o servidor deverá informar login e senha e clicar no botão Entrar.

| <mark>≖ <u>l</u>ogin:</mark> | miquelhicorre | a            |
|------------------------------|---------------|--------------|
| <mark>≖ s</mark> enha:       | •••••         |              |
| ~                            | Entrar        | Trocar senha |

Depois de informar seu login e senha deverá informar o Sistema: Portal de Magistrados e Servidores e clicar Enviar.

| Usuário: MIQUELHI CORREA DE OLIVEIRA |                                             |  |  |
|--------------------------------------|---------------------------------------------|--|--|
| <b> </b>                             | PORTAL DE MAGISTRADOS E SERVIDORES          |  |  |
| Órgão:                               | DGTEC - SERVICO DE SUPORTE ADMINISTRATIVO 🔽 |  |  |
|                                      | Enviar                                      |  |  |

# II – OPÇÃO AUXÍLIO ALIMENTAÇÃO/REFEIÇÃO

A tela Portal de Magistrados e Servidores surgirá e será possível acessar a **Opção Auxílio Alimentação/Refeição**.

| Código:                                     | Versão: | Página: |
|---------------------------------------------|---------|---------|
| Manual – Opção Auxílio Alimentação/Refeição |         | 4 de 9  |
|                                             |         |         |

| Portal Magistrados e<br>Servidores               | Seja Bem-Vindo MIQUELHI CORREA DE OLIVEIRA              |
|--------------------------------------------------|---------------------------------------------------------|
| + Formulários Servidor                           | Portal de Magistrados e Servidores                      |
| + Plano de Saúde Amil                            | Apresentação                                            |
| + Auxílio Saúde                                  |                                                         |
| ⊕ Cadastro de Participação de<br>Magistrados     | Sejam bem vindos ao Portal de magistrados e servidores. |
| + Candidatura Turma Recursal                     |                                                         |
| + Dados Pessoais                                 |                                                         |
| + Declaração de Bens                             |                                                         |
| + Emissão de Contracheques                       |                                                         |
|                                                  |                                                         |
| Freqüência de Funcionários                       |                                                         |
| <sub>♦</sub> Frequência de Secretário de<br>Juiz |                                                         |
| Inscrição Plantão Judicial                       |                                                         |
| Opção Auxilio Alimentação/<br>Refeição           |                                                         |
| Opção de Férias de<br>Magistrados                |                                                         |
| ◆ Promoção e Remoção de<br>Magistrados           |                                                         |
| Renovação de Auxílio-creche<br>na Web            |                                                         |

Após selecionar a Opção Auxílio Alimentação/Refeição, abrirá a tela principal, em que aparecerão as opções: **Cadastro** e **Consulta.** 

| Código:                                     | Versão: | Página: |
|---------------------------------------------|---------|---------|
| Manual – Opção Auxílio Alimentação/Refeição |         | 5 de 9  |
|                                             |         | 1       |

| Retornar ao Portal   | Seja Bern-Vindo MIQUELHI CORREA DE OLIVEIRA                                                                                                    |
|----------------------|----------------------------------------------------------------------------------------------------|
| Opção Auxílio        |                                                                                                    |
| Alimentação/Refeição | Opção Auxílio Alimentação/Refeição                                                                                                    |
| + Cadastrar          |                                                                                                    |
| ◆ Consultar          | AVISO nº 09/2012                                                                                                    |
|                      | Opção – Auxílio Refeição / Alimentação                                                                                                    |
|                      | A Diretoria Geral de Gestão de Pessoas, com fundamento no Ato Normativo nº 03/2007 e na<br>portaria DGPES nº 05/2008, A V I S A que, <b>no período de 01/05/2012 a 15/06/2012</b> ,<br>os servidores que assim quiserem poderão optar por receberem o <b>auxílio alimentação e o</b><br><b>auxílio refeição</b> (50% para cada um), ou somente um deles.                                                          |
|                      | Os servidores interessados em exercer a mencionada opção deverão proceder da seguinte forma:                                                                                                    |
|                      | Na página do TJ na Internet, na área "Destaques", clicar em <u>Portal de Magistrados e</u><br><u>Servidores</u> e inserir seu login e senha. Em seguida, selecionar a <u>Opção - Auxílio</u><br><u>Alimentação/Refeição</u> .                                                                                                    |
|                      | Para continuar recebendo o benefício na modalidade que vem percebendo<br>atualmente, não é preciso que o servidor se manifeste. A opção, uma vez efetivada,<br>não poderá ser modificada após o dia 15/06/2012, e valerá a partir de julho/2012, até o<br>próximo ano, somente podendo ser alterada quando for aberto novo período de opção em<br>2013.                                                           |
|                      | Os <b>servidores requisitados</b> , detentores de cargo em comissão ou função gratificada neste<br>Tribunal, deverão obrigatoriamente manifestar-se quanto a não percepção de auxílio de<br>natureza semelhante no órgão de origem, independentemente da opção mencionada, nos<br>termos do art. 1º, inciso III do Ato Normativo nº 03/2007, acessando o Portal de Magistrados<br>e Servidores, no caminho acima. |
|                      | Rio de Janeiro, 25 de abril de 2012.<br>BEATRIZ BEZERRA DE MENEZES GASPAR<br>Diretora Geral de Gestão de Pessoas                                                                                                    |
|                      |                                                                                                    |

#### 1 – COMO CADASTRAR

Na tela principal, o usuário deverá escolher a opção Cadastrar.

| Retornar ao Portal   | Seja Bem-Vindo MIQUELHI CORREA DE OLIVEIRA |
|----------------------|--------------------------------------------|
| Opção Auxílio        |                                            |
| Alimentaçao/Refeiçao | Opção Auxílio Alimentação/Refeição         |
| + Cadastrar          |                                            |
| + Consultar          | AVISO nº 09/2012                           |

Para efetuar o lançamento, o usuário deverá marcar uma das opções abaixo: **Refeição, Alimentação** ou **Ambos.** Em seguida, clicar no botão **Gravar Opção**.

| Código:                                     | Versão: | Página: |
|---------------------------------------------|---------|---------|
| Manual – Opção Auxílio Alimentação/Refeição |         | 6 de 9  |
|                                             |         |         |

| Selecione   | a opção desejada                                    |
|-------------|-----------------------------------------------------|
| Nome :      |                                                     |
| Matrícula : |                                                     |
| CPF :       |                                                     |
| C Refeição  | C Alimentação C Ambos                               |
|             | Gravar opção Alterar opção Visualizar Recibo Voltar |

**OBS: Servidores requisitados**, detentores de função de confiança neste Tribunal, <u>deverão obrigatoriamente</u> manifestar-se quanto a não percepção de auxílio de natureza semelhante no órgão de origem, independentemente da opção, sob pena de suspensão do benefício, na forma do art. 1º, inciso III do Ato Normativo nº 03/2007.

O usuário requisitado deverá, obrigatoriamente, marcar as opções: **Sim** ou **Não.** Marcando a opção **Sim**, deverá optar por: Refeição, Alimentação ou Ambos, em seguida, clicar em **Gravar Opção.** 

Marcando a opção **Não**, as opções para optar por: Refeição, Alimentação ou Ambos não ficarão disponíveis em seguida, clicar em **Gravar Opção**.

#### 2 – ALTERAR OPÇÃO

Se o usuário quiser alterar a opção, deverá selecionar o botão Alterar Opção na tela principal.

| lecione a op | ção desejada        |                          |  |
|--------------|---------------------|--------------------------|--|
| Nome :       |                     |                          |  |
| Matrícula :  |                     |                          |  |
| CPF :        |                     |                          |  |
| Refeição     | Alimentação         | Ambos                    |  |
| Gra          | var opção Alta pção | Visualizar Recibo Voltar |  |

Após realizar as devidas alterações, o usuário deverá clicar em Gravar Opção.

| Código:                                     | Versão: | Página: |
|---------------------------------------------|---------|---------|
| Manual – Opção Auxílio Alimentação/Refeição |         | 7 de 9  |
|                                             |         |         |

| Nome :      |                         |                          |
|-------------|-------------------------|--------------------------|
| Matrícula : |                         |                          |
| CPF :       |                         |                          |
| Refeição    | Alimentação             | CAmbos                   |
| Gra         | var opcão Alterar opcão | Visualizar Recibo Voltar |

#### 3 – VISUALIZAR RECIBO

Para visualizar o recibo da Opção Auxílio Alimentação/Refeição, o usuário deverá clicar em **Visualizar Recibo.** 

| 🚯 Selecione a op | ção desejada              |                          |  |
|------------------|---------------------------|--------------------------|--|
| Nome :           |                           |                          |  |
| CPF :            |                           |                          |  |
|                  |                           |                          |  |
| Refeição         | Alimentação               | Ambos                    |  |
| Gra              | var opção Alterar opção · | Visualizar Recibo Voltar |  |
|                  |                           |                          |  |

#### 4 – IMPRIMIR RECIBO

Para imprimir o recibo da Opção Auxílio Alimentação/Refeição, o usuário deverá clicar em **Imprimir Recibo.** 

| nome :          |                    |  |  |
|-----------------|--------------------|--|--|
| Matrícula : 🗧   |                    |  |  |
| CPF :           |                    |  |  |
| Ano da opção    | :2010              |  |  |
| Tipo do auxílio | : Alimentação      |  |  |
| Data de registr | : 09/02/2010 11:32 |  |  |

| Código:                                     | Versão: | Página: |
|---------------------------------------------|---------|---------|
| Manual – Opção Auxílio Alimentação/Refeição |         | 8 de 9  |
|                                             |         |         |

## III – SAIR DO SISTEMA

Para sair do sistema, o usuário deverá clicar em Retornar ao Portal.

| ~ | Retornar ao Portal   | Seja Bem-Vindo |
|---|----------------------|----------------|
|   | Opção Auxílio        |                |
|   | Alimentação/Refeição |                |

| Código:                                     | Versão: | Página: |
|---------------------------------------------|---------|---------|
| Manual – Opção Auxílio Alimentação/Refeição |         | 9 de 9  |
|                                             |         |         |